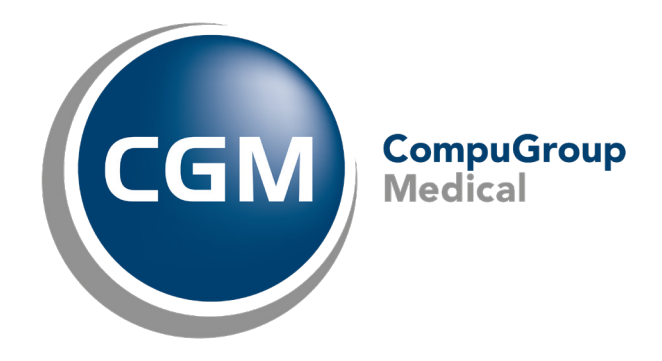

CGM Daktari mode de visite à domicile

Manuel

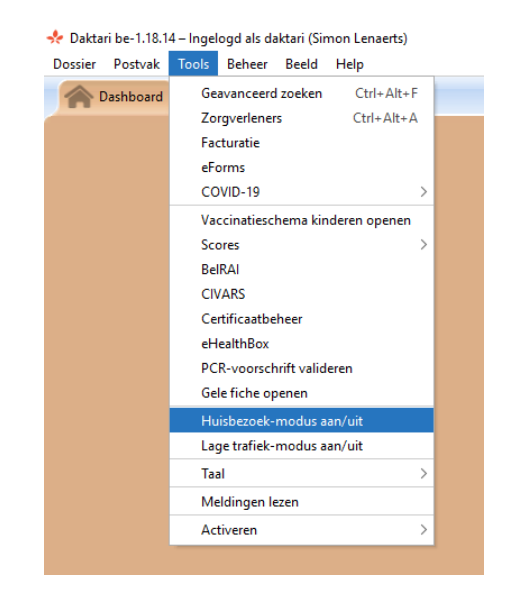

# ÉTAPE 2 Un onglet supplémentaire Visite à domicile apparaît à droite et une icône représentant un sac de médecin à gauche du champ de recherche. à côté du champ de recherche.

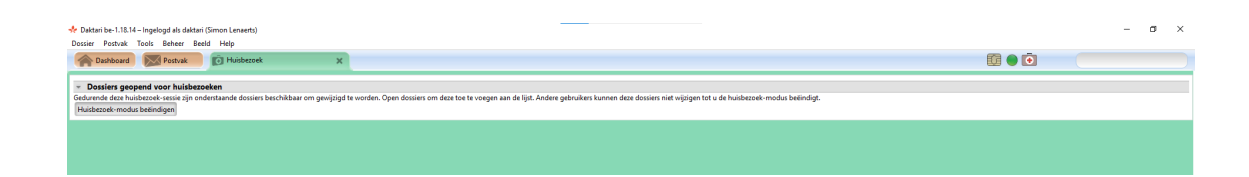

## ÉTAPE 3 Recherche de dossiers de patients

Grâce au champ de recherche situé dans le coin supérieur droit, vous pouvez rechercher et ouvrir les dossiers des patients que vous souhaitez sélectionner pour le mode de visite à domicile.

Cela nécessite une connexion au serveur, indiquée par une icône sphérique verte, est nécessaire.

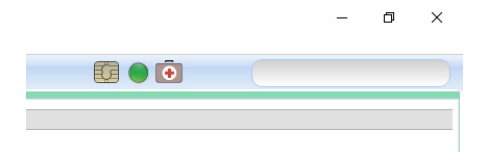

## ÉTAPE 4 Ouvrir les dossiers des patients en mode visite à domicile

Les dossiers des patients en surbrillance sont affichés sous l'onglet onglet.

Ils peuvent être ouverts et fermés à plusieurs reprises, même s'il n'y a pas de connexion au serveur.

Cliquez avec le bouton droit de la souris sur la ligne d'information de la fiche du patient et sélectionnez "Ouvrir la fiche" dans le menu contextuel pour ouvrir le dossier du patient.

| Dashboard Dostvak                                                                                                    | luisbezoek        | ×              | 🔰 Indy Arthur L De Meyer (24j) 🗙 |  |  |  |  |
|----------------------------------------------------------------------------------------------------|-------------------|----------------|----------------------------------|--|--|--|--|
| ✓ Dossiers geopend voor huisbezoeken                                                                                                    |                   |                |                                  |  |  |  |  |
| Gedurende deze huisbezoek-sessie zijn onderstaande dossiers beschikbaar om gewijzigd te worden. Open dossiers om deze toe te voegen aan de lijst. Andere gebruikers kunner |                   |                |                                  |  |  |  |  |
| De Meyer Indy Arthur L                                                                                                    | Destination       | Chilly Surgers |                                  |  |  |  |  |
| Huisbezoek-modus beëindigen                                                                                                    | Dossier openen    | Ctri+Space     |                                  |  |  |  |  |
|                                                                                                    | Dossier vrijgeven |                |                                  |  |  |  |  |
|                                                                                                    |                   |                |                                  |  |  |  |  |
|                                                                                                    |                   |                |                                  |  |  |  |  |

#### ÉTAPE 5 Désactiver le mode visite à domicile pour un dossier patient

Ces dossiers de patients restent marqués pour des visites à domicile jusqu'à ce qu'ils soient explicitement

Ces dossiers patients restent marqués pour les visites à domicile jusqu'à ce qu'ils soient explicitement libérés via l'action de menu Libérer le dossier ou jusqu'à ce que le mode de visite à domicile soit terminé.

Fermez le dossier du patient en cliquant sur la croix à droite de l'onglet portant le nom du patient. Cliquez avec le bouton droit de la souris sur la ligne d'information de la fiche et sélectionnez libération.

Ou mettre fin au mode visite à domicile. Voir Mode de fin de visite à domicile. Les dossiers des patients marqués pour les visites à domicile sont considérés comme ouverts à d'autres personnes.

| Postvak 💿                                                                                                    | Huisbezoek        | ×          | 📑 💄 Indy Arthur L De Meyer (24j) 🗙 |                                         |  |  |  |
|----------------------------------------------------------------------------------------------------|-------------------|------------|------------------------------------|-----------------------------------------|--|--|--|
| Dossiers geopend voor huisbezoeken Gedurende deze huisbezoek - sessie zijn onderstaande dossiers heschikbaar om gewijzjind te worden. Open dossiers om deze toe te voegen aan de lijst. Andere gebruikers kunner |                   |            |                                    |                                         |  |  |  |
| De Meyer Indy Arthur L                                                                                                    |                   |            |                                    | raan ac iijsti Anacre gebraikers kanner |  |  |  |
| Huisbezoek-modus beëindigen                                                                                                    | Dossier openen    | Ctrl+Space |                                    |                                         |  |  |  |
|                                                                                                    | Dossier vrijgeven |            | 1                                  |                                         |  |  |  |
| · · · · · · · · · · · · · · · · · · ·                                                                                                    |                   |            | -                                  |                                         |  |  |  |
|                                                                                                    |                   |            |                                    |                                         |  |  |  |

# **Option A**

Via le menu Outils > Activation/désactivation du mode d'appel domestique

Sélectionnez Outils en haut du menu, puis Activation/désactivation du mode visite à domicile.

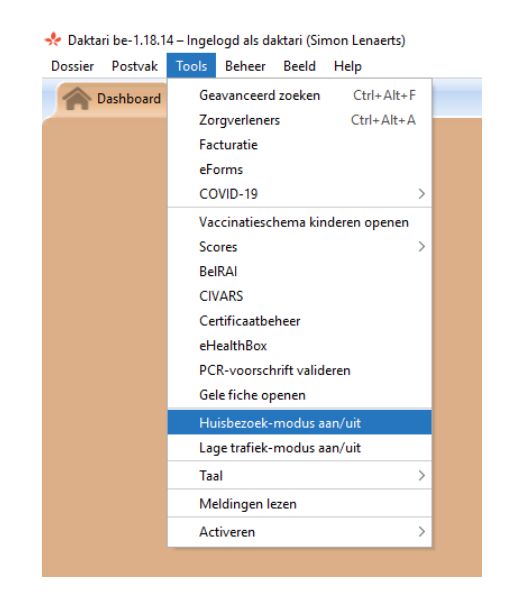

# **Option B**

Cliquez sur le bouton Fin du mode de visite à domicile au bas de la page de l'écran.

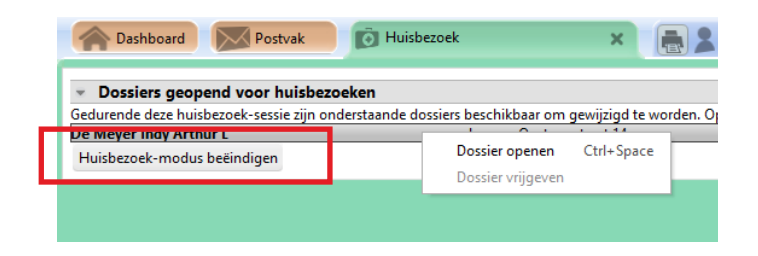